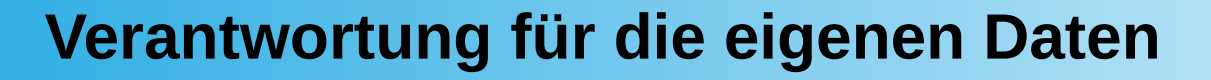

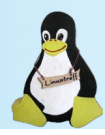

- denkbar - machbar - zwingend?

Workshop "Firefox abdichten"

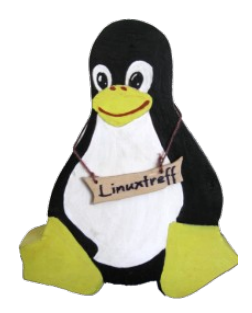

heinrich-thöne

vhs

mülheim

mülheim an der ruhr

Eine Veranstaltung in Zusammenarbeit von:

EINUXTREFF IN MÜLHEIM AN DER RUHI

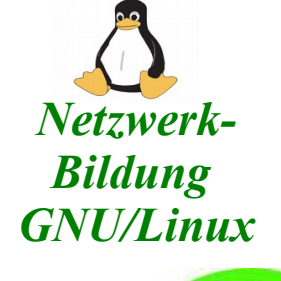

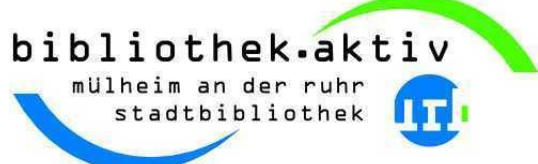

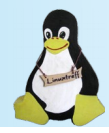

### Verantwortung für die eigenen Daten - denkbar - machbar – zwingend?

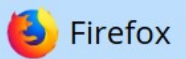

### Dein Leben. Deine Daten. Dein Browser.

Firefox fights for you.

Firefox herunterladen

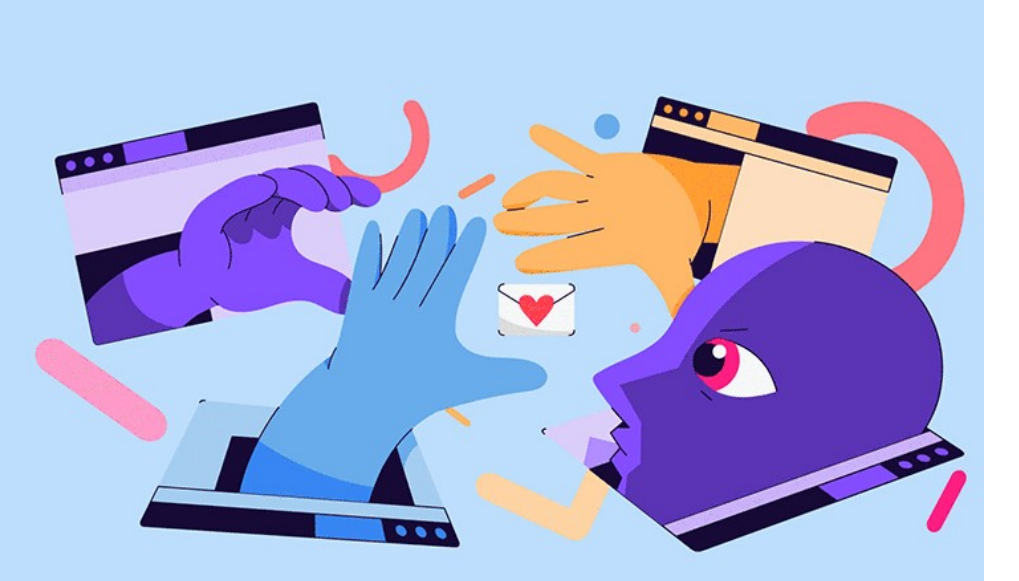

Datenschutz bei Firefox

# **Firefox** abdichten

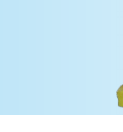

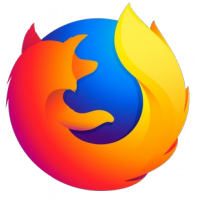

Verantwortung für die eigenen Daten - denkbar - machbar - zwingend?

Mit unseren Daten sind wir - mal freiwillig, mal unfreiwillig - höchst großzügig.

Allerdings: Woher wissen wir, wer uns welche Daten weg nimmt. Zugegeben eine ziemlich blöde Frage: Daten sind - wie man so schön sagt, das Öl unserer Wirtschaft. Also: Alle wollen sie an unsere Daten ran.

Und dann taucht die Frage auf: Wie können wir das hindern? Wie können wir es den "Datenräubern" so schwer wie möglich machen? Und sind es wirklich Datenräuber?

Wir liefern doch freiwillig?

Unsere Veranstaltung, die wir zeitgleich zum LinuxPresentationDay - bei uns heißt er immer noch "Linux im Alltag" in Kooperation mit VHS und Medienkompetenzzentrum durchführen, steht unter dem Motto:

"Verantwortung für die eigenen Daten - so weitgehend wie möglich übernehmen"

Wer seinen Laptop mitbringt, kann alle Arbeitsschritte - unter Windows wie unter Linux - unmittelbar nachvollziehen.

Arbeiten Sie mit Linux, sind viele Absicherungen überflüssig.

# **Firefox vorbereiten**

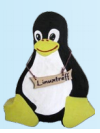

- Firefox wird beim Schließen des letzten Tabs beendet.
- Das wollen wir ändern.

| 6                                |                |               |              |                 |               |
|----------------------------------|----------------|---------------|--------------|-----------------|---------------|
| <u>D</u> atei <u>B</u> earbeiten | <u>Ansicht</u> | <u>hronik</u> | Lesezeichen  | E <u>x</u> tras | <u>H</u> ilfe |
| about:config                     | ×              | 🔆 Eir         | nstellungen  | :               | ×   +         |
| (←) → (⊂) ((△)                   | 1              |               | Firefox abou | ıt:config       |               |
| 医 Erste Schritte                 |                |               |              |                 |               |

- Damit Firefox mit dem Schließen der letzten Seite nicht komplett beendet wird, sind folgende Einstellungen vorzunehmen.
- Im Browser aufrufen:

•

#### "about:config"

Ich bin mir der Gefahren bewusst!

- Suchen nach: "browser.tabs.closeWindowWithLastTab"
- Durch Doppelklick auf den Eintrag den Wert von "true" auf "false" setzten.

Diesen Hinweis bestätigen:

| 6                                                                                                    |                                        | Mozilla Firefox               |            |  |  |  |  |  |  |  |
|----------------------------------------------------------------------------------------------------|----------------------------------------|-------------------------------|------------|--|--|--|--|--|--|--|
| <u>D</u> atei <u>B</u> earbeiten <u>A</u> nsich                                                                                                    | nt <u>C</u> hronik <u>L</u> esezeichen | E <u>x</u> tras <u>H</u> ilfe |            |  |  |  |  |  |  |  |
| about:config × 🗱 Einstellungen × 🕂                                                                                                    |                                        |                               |            |  |  |  |  |  |  |  |
| ← → ♂ ŵ                                                                                                    | Firefox about:config                   |                               | <b>ନ</b> ୍ |  |  |  |  |  |  |  |
| 6 Erste Schritte                                                                                                    |                                        |                               |            |  |  |  |  |  |  |  |
| Suchen: $\begin{subarray}{c} \begin{subarray}{c} \begin{subarray}{$ |                                        |                               |            |  |  |  |  |  |  |  |
| Einstellungsname                                                                                                    | ^                                      | Status Typ                    | Wert       |  |  |  |  |  |  |  |
| browser.tabs.closeWindowW                                                                                                    | ithLastTab                             | Standard boolean              | true       |  |  |  |  |  |  |  |

• Firefox wird dann nicht mehr über den letzten Tab beendet - sondern bleibt geöffnet.

## **Firefox vorbereiten**

- Tipps, die das Arbeiten vielleicht noch ein wenig erleichtern
- about:config aufrufen

- Andere Tabs schließen:
- Es folgt eine Abfrage, ob man das will.
- browser.tabs.warnOnCloseOtherTabs
- Von true nach false setzen (Doppelklick)
- Die Abfrage erfolgt dann nicht mehr.

- <u>PUSH Nachrichten nicht zulassen:</u>
- Diverse Seiten wollen weiterhin Nachrichten zustellen.
- dom.webnotifications.enabled
- Von true nach false setzen (Doppelklick)
- Es sollte kein Pop-Up Fenster mehr erscheinen

## Firefox ohne Veränderungen

- So sieht eine Seite Firefox aus
  - ohne Veränderungen der Einstellungen
- Werbung
- Cookies abtackern
- Alles, was man nicht braucht

• Und Google ist auch schon dabei!

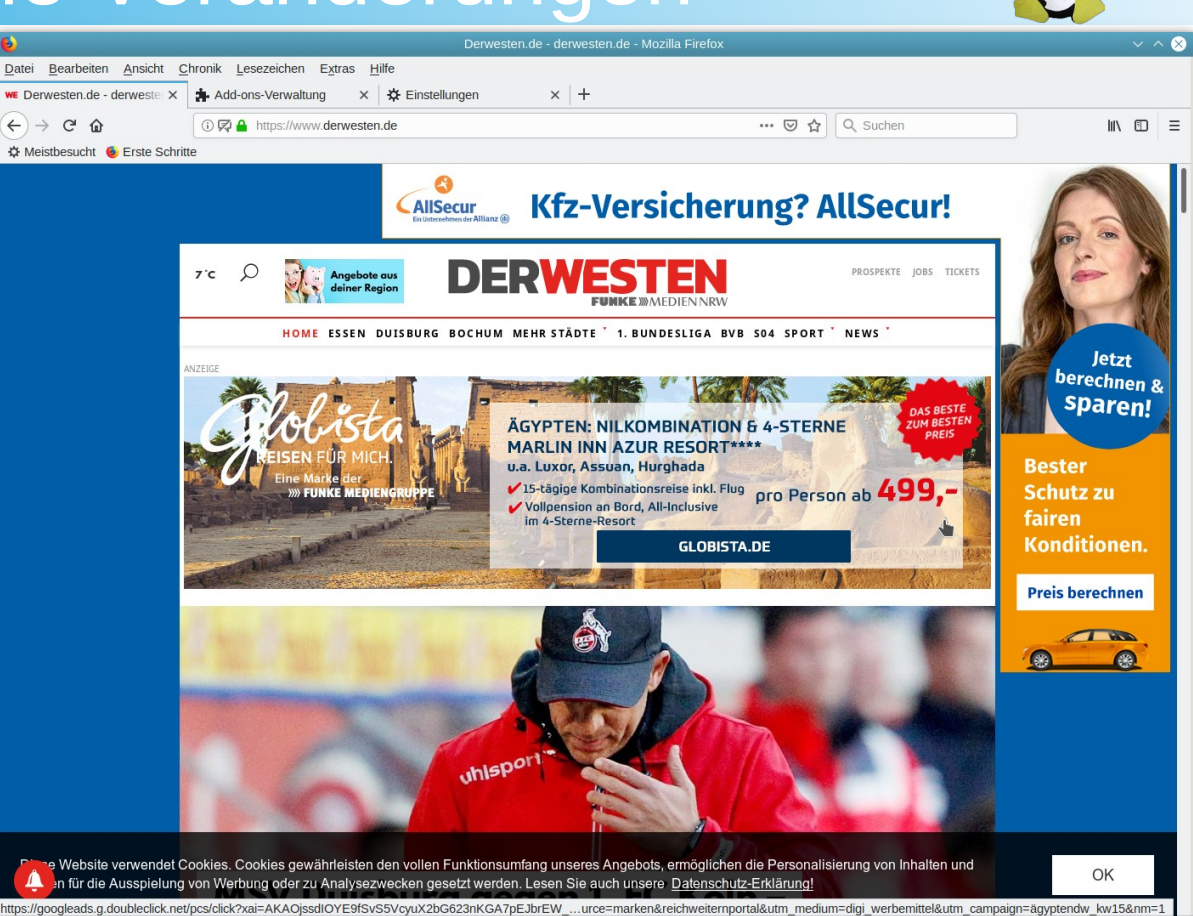

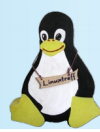

- Als erstes werden die Einstellungen im Firefox angepasst.
- Über den Einstellungsdialog "Einstellungen"
  - Bearbeiten > Einstellungen

oder

- Menü (3 Striche)
- wird die Seite "Datenschutz & Sicherheit" aufgerufen

| Einstellungen - Mozilia Firelox                                                                                                    | × ^ (§)              |
|----------------------------------------------------------------------------------------------------|----------------------|
| Datei Bearbeiten Ansicht Chronik Lesezeichen Extras Hilfe                                                                                                    |                      |
| Add-onsy waltung × 🗱 Einstellungen × +                                                                                                    |                      |
| $(\leftarrow \rightarrow \widehat{C} \ \widehat{\Omega}$ $(\bigcirc Firefox   about:preferences#privacy (\bigcirc Q \ Suchen ) (\blacksquare \ \square \ \bigcirc \mathscr{B}$ | : 🗿 🐠 » 📃            |
| 🖲 Erste Schute 🏚 Add-ons-Verwaltung                                                                                                    |                      |
| O Seitenelemente blockier                                                                                                    | en Benutzerdefiniert |
| Reues Fenster                                                                                                    | Strg+N               |
| Allgemein Browser-Datenschutz   Neues privates Fenster                                                                                                    | Strg+Umschalt+P      |
| Startseite Seitenelemente blockieren                                                                                                    | erherstellen         |
| Zoom –                                                                                                    | 100% + 🛃             |
| Q Suche Blockiert eingebettete inhalte anderer Websites, weiche Bearbeiten                                                                                                    | X 🖪 🔒                |
| Datenschutz & Websites gespeichert und mit anderen Websites ausge IIIN Bibliothek                                                                                              | >                    |
| Sicherheit Websites gespeichert und mit anderen websites ausge                                                                                                    | Strg+Umschalt+A      |
| Firefox-Konto                                                                                                    |                      |
| Standard                                                                                                    |                      |
| Nur in privaten Fenstern bekannte Elemente zur Aktivitäten.                                                                                                    | Strg+O               |
| Seite speichern unter                                                                                                    | Strg+S               |
| Streng                                                                                                    |                      |
| Alle von Firefox erkannten Elemente zur Aktivitätenverfolgur Q Seite durchsuchen                                                                                               | Strg+F               |
| eventuell nicht richtig. Sonstiges                                                                                                    | >                    |
| Erweiterungen & Web-Entwickler                                                                                                    | >                    |
| Themes                                                                                                    | >                    |
| ③ Hilfe f ür Firefox Entsprechend den Einstellungen blockieren: ④ Beenden                                                                                                    | Strg+Q               |
|                                                                                                    |                      |

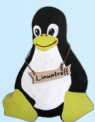

• Auf der Seite "Seitenelemente blockieren" wird der Wert von "Standard" nach "Benutzerdefiniert" geändert.

• Die Werte werden übernommen, wie sie im nebenstehendem Bild eingetragen sind.

| <b>e</b>                      | Einstellungen - Mozilla Firefox 🗸 🗸                                                                          |
|-------------------------------|----------------------------------------------------------------------------------------------------|
| Datei Bearbeiten Ansicht Chro | onik Lesezeichen Extras Hilfe                                                                                |
| Add-ons-Verwaltung ×          | ¥Einstellungen × +                                                                                           |
| ←) → C' @                     | irefox about:preferences#privacy 🟠 🔍 Suchen 🕅 🖽 🕤                                                            |
| Ameistbesucht                 |                                                                                                    |
|                               |                                                                                                    |
|                               |                                                                                                    |
| • • • • • • • • •             | Saitanalamanta hlackiaran                                                                                    |
| Aligemein                     |                                                                                                    |
| Startseite                    | Blockiert eingebettete Inhalte anderer Websites, welche Ihre Aktivitäten im Internet Ausnahmen verwalter     |
|                               | Verfolgen. Kontrollieren Sie den Umfang Inrer Online-Aktivitaten, weiche von                                 |
| Q Suche                       | Weistes gespeichert und mit änderen websites ausgetauscht werden.                                            |
| Datenschutz &                 | Weltere monnationen                                                                                          |
| Sicherheit                    | C Standard                                                                                                   |
| C Firefox-Konto               | Sur is privaten Constam bekannte Elemente zur Altivitätenverfelgung bleekieren                               |
|                               | Nur in privaten Pensiem bekannte Elemente zur Aktivitätenvenörgung biockleren                                |
|                               | Streng                                                                                                    |
|                               | Alle von Eirefox erkannten Elemente zur Aktivitätenverfolgung blockieren. Einige Websites funktionieren dann |
|                               | eventuell nicht richtia.                                                                                     |
| _                             | •                                                                                                    |
|                               | O <u>B</u> enutzerdefiniert                                                                                  |
|                               | Entsprechend den Einstellungen blockieren:                                                                   |
|                               | V Elemente zur Aktivitätenverfolgung                                                                         |
|                               |                                                                                                    |
|                               | biockieniste andem                                                                                           |
|                               | 🖌 🗸 🛠 Cookies 🛛 Alle Cookies von Drittanbietern (einige Websites funktionieren dann eventuell nicht mehr) 🔹  |
|                               |                                                                                                    |
|                               | Achtung!                                                                                                    |
|                               | Das Blockieren von Cookies und Elementen zur Aktivitätenverfolgung kann zu Problemen mit einigen             |
|                               | Websites führen. Deshalb können Sie die Funktion für Websites, denen Sie vertrauen, leicht                   |
| Erweiterungen &               |                                                                                                    |
| Erweiterungen &<br>Themes     | deaktivieren. Erfahren Sie mehr                                                                              |

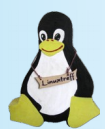

• Auch hier werden die Einstellungen wie im nebenstehenden Bild zu sehen sind, übernommen.

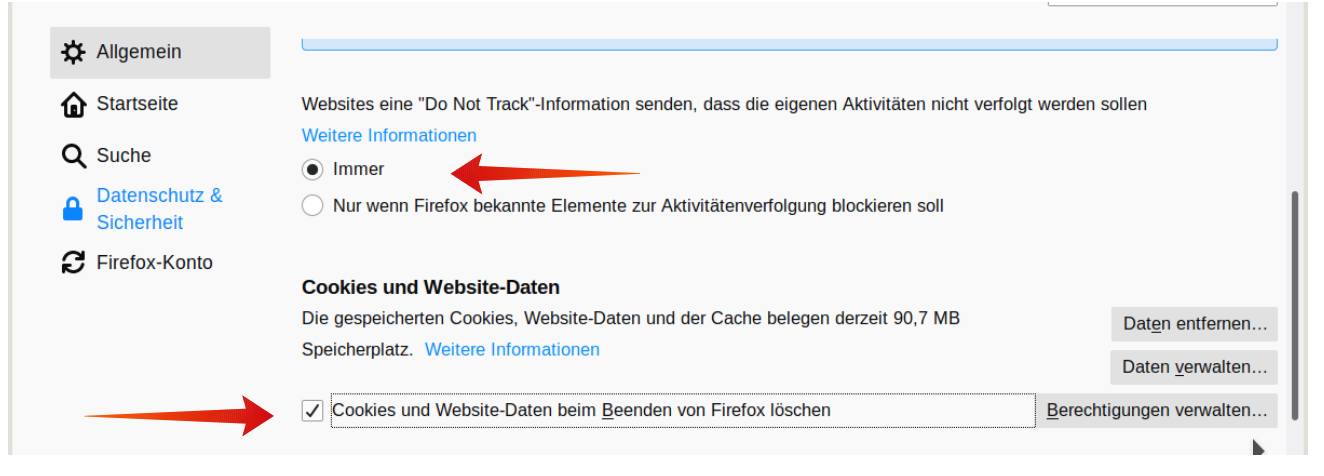

Hintergrund zu Cookies:

Die Cookies, die gespeichert werden, sind dafür verantwortlich, dass eine Webseite erkennen kann, dass der Nutzer dort schon einmal vorbei geschaut hat. Somit kann personalisierte Werbung eingeblendet werden.

Wenn die Cookies beim Beenden gelöscht werden, ist man beim nächsten Besuch wieder ein neuer unbekannter Nutzer.

Weitere Informationen sind auch auf der Firefox-Mozilla-Seite zu finden: https://support.mozilla.org/de/kb/seitenelemente-blockieren?as=u&utm\_source=inproduct

Datei

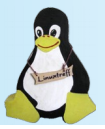

- An dieser Stelle sollte der Nutzer selber entscheiden, ob und welche Daten an Firefox gesendet werden sollen.
- Sollen keine Informationen weitergegeben werden, sind die Häkchen zu entfernen.

|                                                    | Einstellungen - Mozilla Firefo                                                                                     | bx                                                |
|----------------------------------------------------|----------------------------------------------------------------------------------------------------|---------------------------------------------------|
| <u>B</u> earbeiten <u>A</u> nsicht <u>C</u> hronik | Lesezeichen Extras Hilfe                                                                                           |                                                   |
| CL - London's 🗙 🛛 🏚 Add-ons-Ve                     | erwal 🗙 🗧 Suchergebnisse 🗙 🛛 📽 Linux Mint auf L 🗙 🗧 Suchergebnisse 🗙 📑 Suchergebnisse 🗴 🤞 File:F                   | Firefox Log $\propto$ 🛛 💽 Läuft auch mit $\cup$ X |
| -> C' 🏠 🛋 😢 Firefox 🛛 a                            | bout:preferences#privacy                                                                                           | ☆                                                 |
| refox Einstellungen 🗎 Banken 🗎                     | Computer 📋 DJK09 📄 Einkaufen 📄 Mein System 📋 Urlaub 📄 Schnellwahl                                                  |                                                   |
|                                                    | [                                                                                                    | $\mathcal P$ In Einstellungen suchen              |
| 🔆 Allgemein                                        |                                                                                                    |                                                   |
| Startseite                                         | Dateperhebung durch Eirefox und deren Verwendung                                                                   |                                                   |
| Q Suche                                            |                                                                                                    |                                                   |
| Datenschutz &     Sicherheit                       | jeden anbieten und verbessern zu können. Wir fragen immer um Ihre Erlaubnis, bevor wir persö<br>Datenschutzhinweis | önliche Daten senden.                             |
| S Firefox Kenter                                   | Firefox erlauben, Daten zu technischen Details und Interaktionen an Mozilla zu senden We                           | itere Informationen                               |
|                                                    | Firefox das Installieren und Durchführen von Studien erlauben Firefox-Studien anseher                              | n                                                 |
|                                                    | Personalisierte Erweiterungsempfehlungen durch Firefox Weitere Informationen                                       |                                                   |
|                                                    | Nicht gesendete Absturzberichte automatisch von Firefox senden lassen                                              | Weitere Informationen                             |

# **Drittanbieter Cookies**

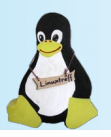

• Das Öffnen des Onlineshops wird nicht zugelassen, weil Drittanbieter-Cookies gesperrt sind.

| 2                                            | OnlineShop / Na                                                             | turkost Schniedershof ·                                                                | Bio zu Dir - Mozilla                                                        | Firefox                                  |            | $\sim$ $\sim$ $\otimes$ |
|----------------------------------------------|-----------------------------------------------------------------------------|----------------------------------------------------------------------------------------|-----------------------------------------------------------------------------|------------------------------------------|------------|-------------------------|
| <u>D</u> atei <u>B</u> earbeiten <u>A</u> ns | sicht <u>C</u> hronik <u>L</u> esezeichen E                                 | <u>x</u> tras <u>H</u> ilfe                                                            |                                                                             |                                          |            |                         |
| Suchergebnisse - Star                        | rtpa 🗙 🍞 OnlineShop / Naturko                                               | ost S × +                                                                              |                                                                             |                                          |            |                         |
| ← → ♂ ☆                                      | ③ ⑦ ▲ https://schniedershof.de                                              | e/onlineshop/ ···· (                                                                   | 🔊 🏠 🔍 Suche                                                                 | n III                                    | 🗉 👳 🧈 🗾    | ≫ ≡                     |
| ۏ Erste Schritte  🛔 Add                      | d-ons-Verwaltung                                                            |                                                                                        |                                                                             |                                          |            |                         |
|                                              | BOTE DIE BIOKISTE                                                           | LECKER BIO                                                                             | ÜBER UNS                                                                    | KONTAKT                                  | ONLINESHC  | P                       |
| Ehrliche Leber                               | nsmittel – Naturkost Schnied                                                | dershof                                                                                | Nlati                                                                       | releast                                  |            |                         |
|                                              | 0.02836 - 667                                                               |                                                                                        |                                                                             | JIKOSI                                   |            |                         |
|                                              | 02030-007                                                                   |                                                                                        | Schr                                                                        | hieders                                  | hot 📂      |                         |
|                                              | Willkommen im Shop v                                                        | vom Biokisten-Lieferse                                                                 | rvice Naturkost Sch                                                         | niedershof                               |            |                         |
|                                              | Ihren nächstmöglich                                                         | en Liefertermin sehen Sie                                                              | nach der Anmeldung in                                                       | n Shop                                   |            |                         |
|                                              | Bitte erlauben Sie Ihrem Brow<br>online.de und oekobox-(<br>Kunden mit Safa | ser die Annahme von Cook<br>online.eu, da dies zur Funk<br>'i oder iPhone/iPad klicken | ties von unserem Diens<br>tion unseres Shops not<br>bitte auf "Neu versuche | tleister oekobox-<br>wendig ist.<br>en". |            |                         |
| L                                            |                                                                             | · · ·                                                                                  |                                                                             |                                          |            |                         |
|                                              |                                                                             | Bitte neu versuch                                                                      | en!                                                                         |                                          |            |                         |
|                                              | <u>od</u>                                                                   | er Shop in neuem Fen                                                                   | ster öffnen!                                                                |                                          |            |                         |
| Für ihre                                     | Fragen und Anregungen haben                                                 | wir immer ein offenes                                                                  | Ohr! Einfach anrufe                                                         | n oder eine E-Mail                       | schreiben! |                         |
|                                              |                                                                             |                                                                                        |                                                                             |                                          |            |                         |
|                                              |                                                                             |                                                                                        |                                                                             |                                          |            |                         |

### **Drittanbieter Cookies**

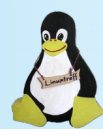

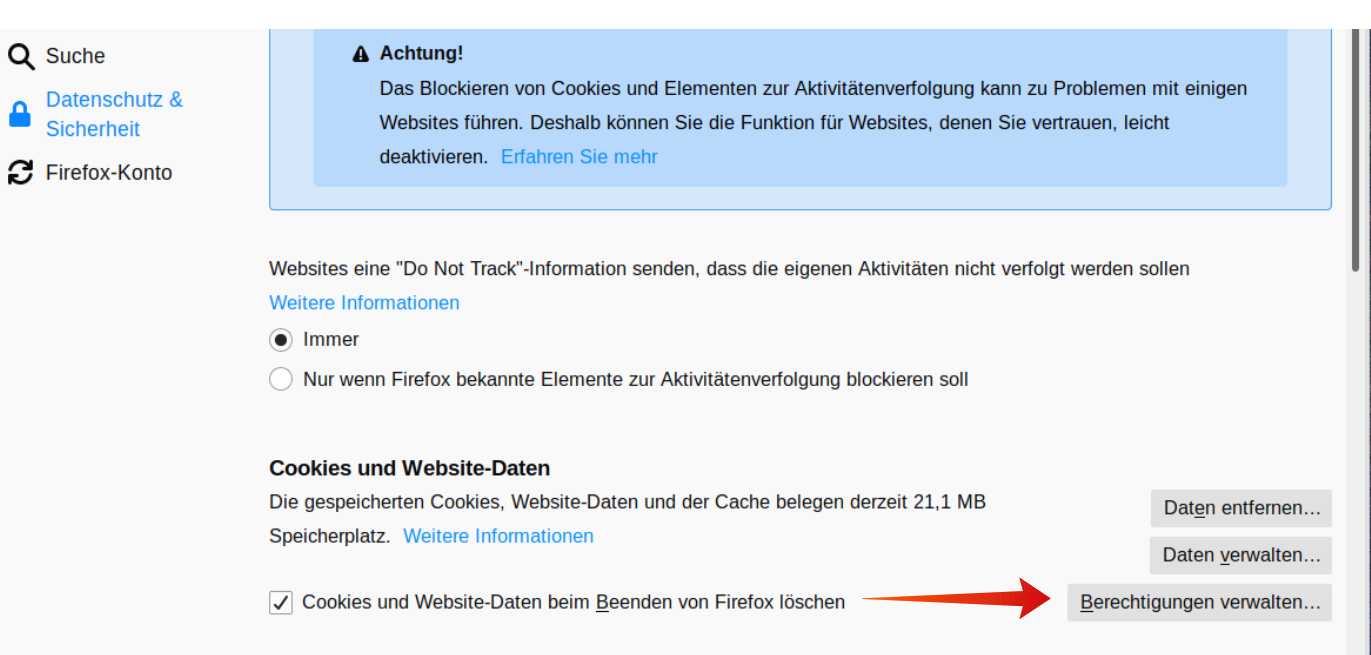

- Im nachfolgenden Fenster können die Webseiten, die zugelassen werden sollen, eingetragen werden.
- Auch eine Sperre ist möglich.

### **Drittanbieter Cookies**

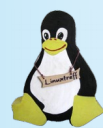

| Au                                                                                                    | snahmen - Co                                                                | okies und Website-Da                                                                        | ten                                                                | >    |  |  |
|----------------------------------------------------------------------------------------------------|-----------------------------------------------------------------------------|---------------------------------------------------------------------------------------------|--------------------------------------------------------------------|------|--|--|
| Sie können festleger<br>möchten, Cookies u<br>Adresse der Website<br>Blockieren, für diese<br>A <u>d</u> resse der Website | n, welchen We<br>nd Website-Da<br>e ein, die Sie ve<br>Sitzung erlauk<br>e: | bsites Sie immer oder<br>Iten zu verwenden. G<br>erwalten möchten, um<br>ben oder Erlauben. | r niemals erlauben<br>eben Sie bitte die exa<br>d klicken Sie dann | ıkte |  |  |
| oekobox-online.eu                                                                                                    | I                                                                           |                                                                                             |                                                                    |      |  |  |
|                                                                                                    | <u>B</u> lockieren                                                          | Blockieren <u>F</u> ür diese Sitzung erlauben <u>E</u> rlauben                              |                                                                    |      |  |  |
| Website                                                                                                    |                                                                             |                                                                                             | Status                                                             | •    |  |  |
| http://oekobox-onlir                                                                                                    | ne.de                                                                       |                                                                                             | Erlauben                                                           |      |  |  |
|                                                                                                    |                                                                             |                                                                                             |                                                                    |      |  |  |
|                                                                                                    |                                                                             |                                                                                             |                                                                    |      |  |  |
| Website e <u>n</u> tfernen                                                                                                 | <u>A</u> lle Websi                                                          | tes entfernen                                                                               |                                                                    |      |  |  |
|                                                                                                    |                                                                             | Abbrechen                                                                                   | Änderungen <u>s</u> peic                                           | hern |  |  |
|                                                                                                    |                                                                             |                                                                                             |                                                                    |      |  |  |

• Eingabefenster, um Drittanbieter-Cookies wieder zuzulassen.

• Ein erneuter Aufruf der Seite führt dann auch zum Shop.

## **Die Suchmaschine ersetzen**

Muss es denn unbedingt die Suchmaschine von Google sein?

- Es gibt Alternativen
- Zum Beispiel "Startpage"
- Startpage schützt die Privatsphäre. Startpage nimmt den Suchauftrag entgegen, benutzt auch die Google-Suche und schickt die Antworten dann anonymisiert an den anfragenden Browser weiter. Die minimalen Zeitverzögerungen sind der Sicherheit geschuldet.
- Startpage kann auf verschiedene Arten in Firefox integriert werden.
- 1. Nach Aufruf der deutschen Webseite: https://www.startpage.com/de/. einfach den Button anklicken und den Anweisungen folgen
- 2. Einrichtung über die Add-on Verwaltung. (siehe Plugins, Suche nach Startpage)

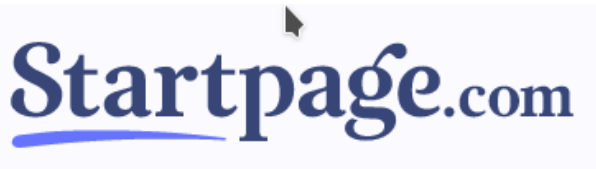

Die diskreteste Suchmaschine der Welt.

Mach Startpage.com zu deiner Standardsuchmaschine

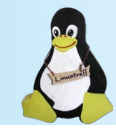

### Die Suchmaschine ersetzen

• In den Sucheinstellungen kann jetzt bei Bedarf noch die "Suchleiste zur Symbolleiste hinzufügen" ausgewählt werden.

Erforderlich ist das nicht, da Eingaben im Adressfeld auch zur Suche führen.

|                 |                      |        |                |                                                                                              | Einstellu                                                                   | ungen - Mo                                                     | ozilla F               | irefox                                     |                   |                |          |                  |          |        |   | $\otimes$ |
|-----------------|----------------------|--------|----------------|----------------------------------------------------------------------------------------------|-----------------------------------------------------------------------------|----------------------------------------------------------------|------------------------|--------------------------------------------|-------------------|----------------|----------|------------------|----------|--------|---|-----------|
| atei <u>B</u> e | earbeiten <u>A</u> ı | nsicht | <u>C</u> hroni | <u>L</u> esezeichen                                                                          | E <u>x</u> tras                                                             | <u>H</u> ilfe                                                  |                        |                                            |                   |                |          |                  |          |        |   |           |
| Einstel         | llungen              | >      | < 📃 :          | Suchergebnisse -                                                                             | Startpa: X                                                                  | 👲 Mei                                                          | ine Suc                | chleiste ist w                             | eg - X            | +              |          |                  |          |        |   |           |
| $\rightarrow$   | C 🕜                  | ۷      | Firefox        | about:preference                                                                             | es#search                                                                   |                                                                |                        |                                            | ☆                 | ٩ ه            | Suchen   |                  | I        | lii\ ( | Ð | Ξ         |
| Erste S         | Schritte             |        |                |                                                                                              |                                                                             |                                                                |                        |                                            |                   |                |          |                  |          |        |   |           |
| *               | Allgemein            |        |                | Suche                                                                                        |                                                                             |                                                                |                        |                                            |                   |                | ○ In E   | instellung       | en such  | en     |   |           |
| ~               | , ingenieni          |        |                | Suche                                                                                        |                                                                             |                                                                |                        |                                            |                   |                |          |                  |          |        |   |           |
| ŵ               | Startseite           |        |                | Suchleiste                                                                                   |                                                                             |                                                                |                        |                                            |                   |                |          |                  |          |        |   |           |
| Q               | Suche                |        |                | Adressleis                                                                                   | ste für Su                                                                  | che und S                                                      | Seiten                 | aufrufe ver                                | wende             | en             |          |                  |          |        |   |           |
|                 | Datenschu            | itz &  |                | $(\leftrightarrow \rightarrow \circ$                                                         | ¢ ش (۵                                                                      |                                                                |                        |                                            |                   |                |          |                  |          | >>     | ≡ |           |
|                 | Sicherheit           |        |                | Suchleister                                                                                  | e zur Sym                                                                   | bolleiste                                                      | hinzuf                 | fügen                                      |                   |                |          |                  |          |        |   |           |
| C               | Firefox-Ko           | nto    |                | $( \leftrightarrow )$                                                                        | <i>*</i> @ <                                                                |                                                                |                        |                                            |                   |                | ٩        |                  |          | »      | = |           |
|                 |                      |        |                | Standardsu<br>Wählen Sie If<br>Startpage.cd<br>Suchvorse<br>Suchvorse<br>Suchvorse<br>In Ada | chmasc<br>nre Standa<br>om - Deut<br>chläge anz<br>rorschläge<br>ressleiste | hine<br>ardsuchma<br>sch<br>zeigen<br>e in Adress<br>Suchvorse | aschir<br>•<br>sleiste | ne für die A<br>e anzeigen<br>e vor Einträ | Adress-<br>àgen a | - und<br>us de | Suchlei: | ste.<br>er-Chron | iik anze | eiger  | 1 |           |

### **Die Suchmaschine ersetzen**

Das Suchergebnis

•

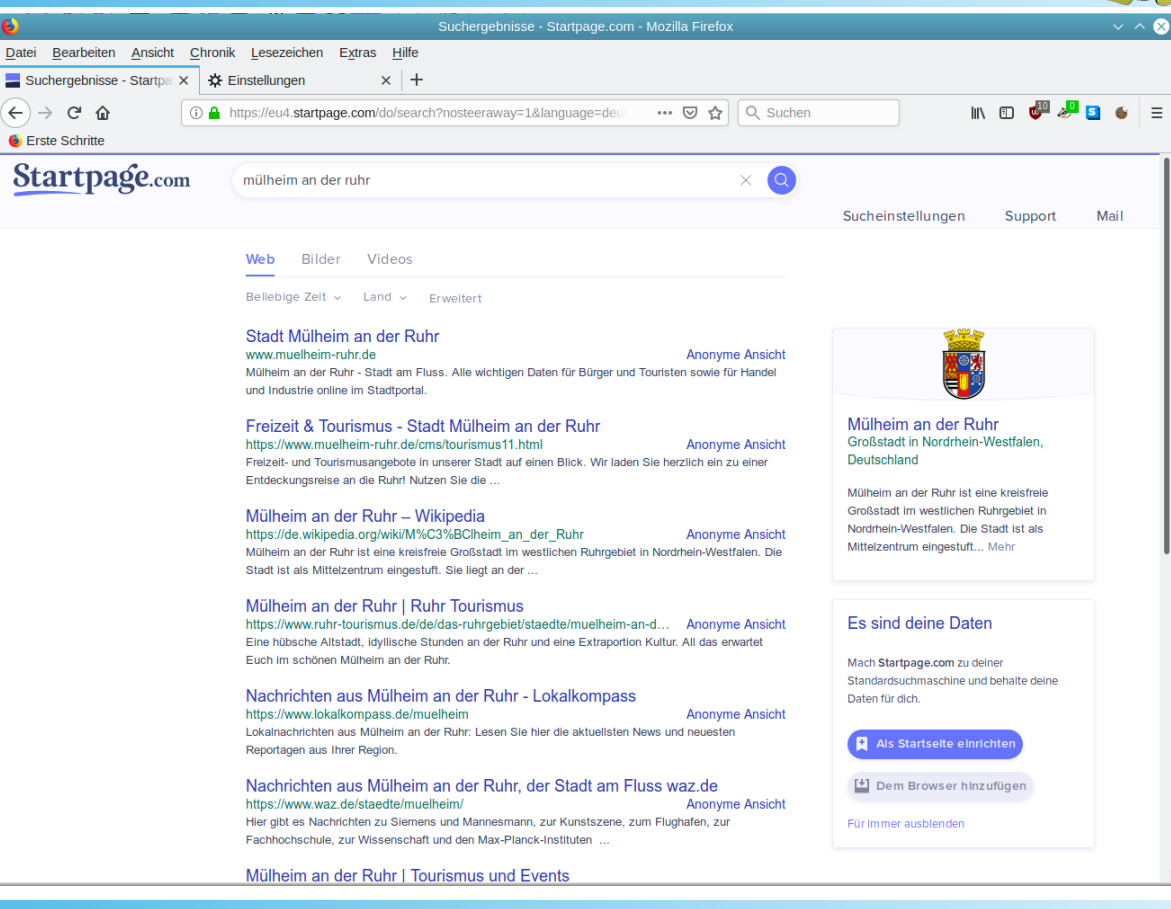

# Allgemeines zu Add-ons

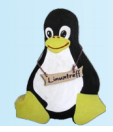

- Firefox kann durch Erweiterungen oder Plugins (Add-ons) aufgewertet, verbessert und abgesichert werden.
- Es gibt unzählige Add-ons.
- Das richtige zu finden ist aber nicht einfach.
- Im Allgemeinen lassen sich die Add-ons über die Add-on Verwaltung im Firefox suchen, installieren, deaktivieren und auch wieder löschen.
   Auf andere Methoden wird hier nicht eingegangen.
- Die Add-on Verwaltung wird über das Menü > Extras > Add-ons oder über den Button auf der rechten Seite (3 Striche) aufgerufen.
- Die Add-ons werden auf den folgenden Seiten beschrieben.

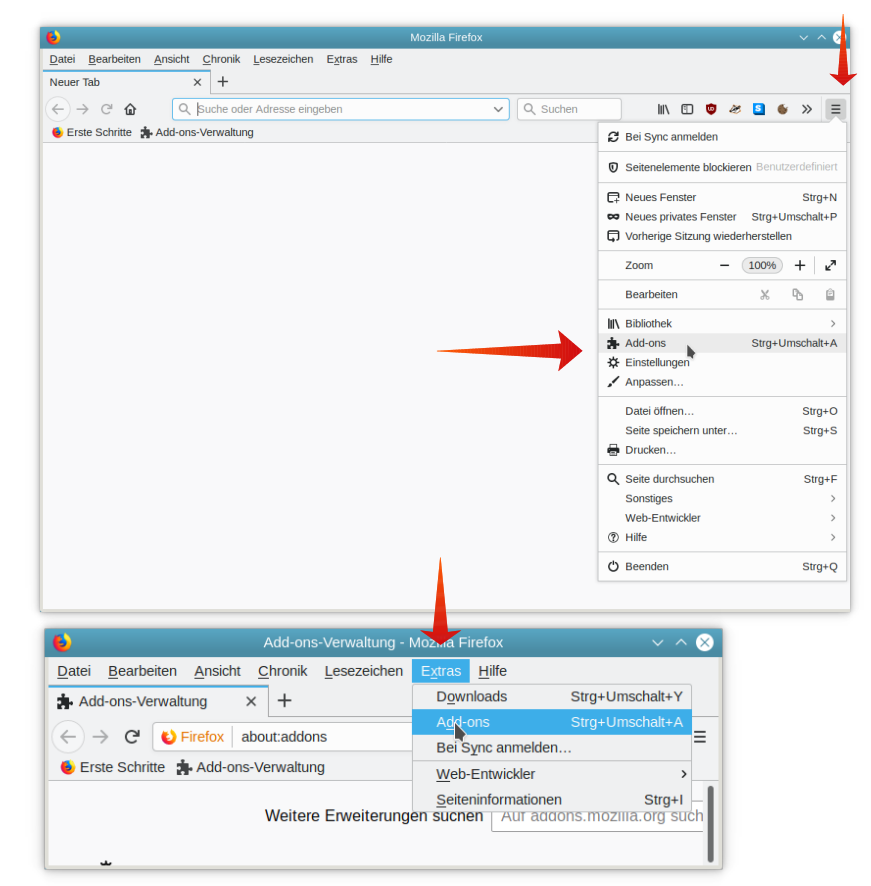

### **Die Add-on Verwaltung**

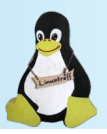

- Für unsere Zwecke wechseln wir in das Untermenü "Erweiterungen"
- Im Suchfeld kann dann nach den Add-ons, Plugins gesucht werden.

| 6             | Add-ons-Verwaltung - Mozilla Firefox |                |        |                     |                  |               |           |            |            |                               | ~ _           | $\mathbf{X}$ |               |   |   |
|---------------|--------------------------------------|----------------|--------|---------------------|------------------|---------------|-----------|------------|------------|-------------------------------|---------------|--------------|---------------|---|---|
| <u>D</u> atei | <u>B</u> earbeiten <u>A</u> nsi      | cht <u>C</u> h | nronik | <u>L</u> esezeichen | E <u>x</u> tra   | s <u>H</u> il | fe        |            |            |                               |               |              |               |   |   |
| Add-          | ons-Verwaltung                       | ×              | 🄻 s    | Suchergebnisse f    | <b>ür "ub</b> lo |               | 🍀 Add-o   | ons für Fi | refox (de) | ×                             | 🝀 Suchergeb   | nisse für "u | <b>.blo</b> c | × | + |
| ∢             | C' 🕜                                 | 😢 Fire         | fox    | about:addons        |                  |               |           |            | ដ          | Q                             | Suchen        |              | 111           | • | ≡ |
| A Meis        | tbesucht 🔞 Erste                     | e Schritte     | е      |                     |                  |               |           |            |            |                               |               |              |               |   |   |
|               |                                      |                |        |                     |                  |               |           |            |            |                               |               |              |               |   |   |
|               |                                      |                |        | We                  | itere E          | rweite        | erungen s | suchen     | Auf add    | Auf addons.mozilla.org suchen |               |              |               |   | ρ |
|               |                                      |                |        |                     |                  |               |           |            |            |                               |               |              |               |   |   |
| Ę,            | Add-ons ento                         | dec            |        | Erweiteru           | nger             | n ver         | rwalte    | n          |            |                               |               |              |               | ¢ | * |
| đ             | <ul> <li>Erweiterunge</li> </ul>     | en             |        |                     |                  |               |           |            |            |                               |               |              |               |   |   |
|               | Themes                               |                |        |                     |                  | Ess           | sind kein | e Add-o    | ns dieses  | ; Тур                         | s installiert |              |               |   |   |
|               | Plugins                              |                |        |                     |                  |               | Meh       | nr über A  | Add-ons e  | rfahr                         | ren           |              |               |   |   |
| A             | Sprachen                             |                |        |                     |                  |               |           |            |            |                               |               |              |               |   |   |
| ¢             | Firefox - Einstel                    | llungen        |        |                     |                  |               |           |            |            |                               |               |              |               |   |   |
| ?             | Hilfe für Add-on                     | IS             |        |                     |                  |               |           |            |            |                               |               |              |               |   |   |

# Add-on: uBlock Origin

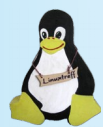

- uBlock Origin
- Einfach über den Button zu installieren.
- Filtert zuverlässig unerwünschte Werbung aus.
- Flexibel konfigurierbar.

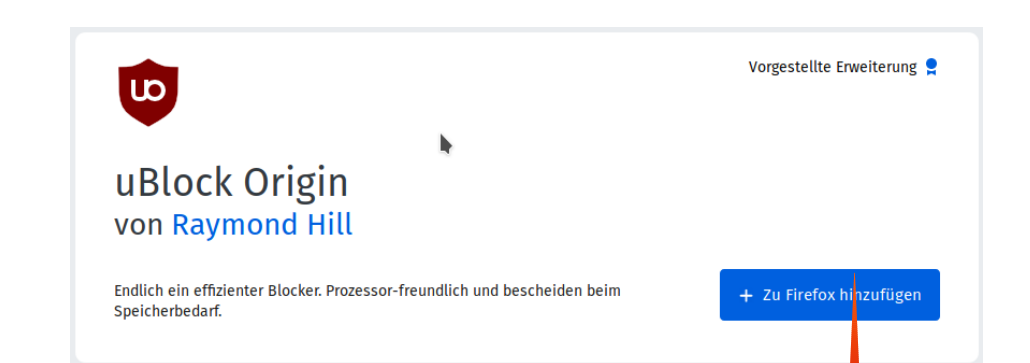

- uBlock Origin ist ein Werbeblocker. Auf allen aufgerufenen Webseiten werden zuverlässig unerwünschte Werbeblöcke ausgefiltert und nicht mehr angezeigt.
- ublock Origin ist aktiv, wenn das farbige Icon angezeigt wird.
- Möchte man die Werbung wieder angezeigt bekommen: Klick auf das Icon. Im folgenden Fenster kann über den blauen Schalter die Funktion temporär ein- oder ausgeschaltet werden.

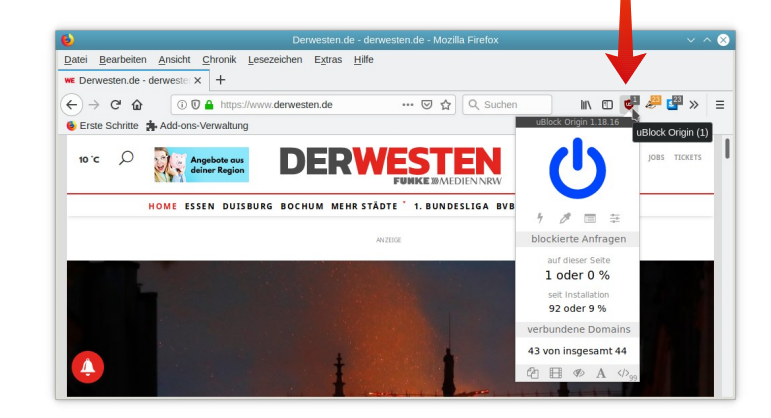

### Add-on: uBlock Origin

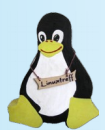

#### Anzeige mit Werbung

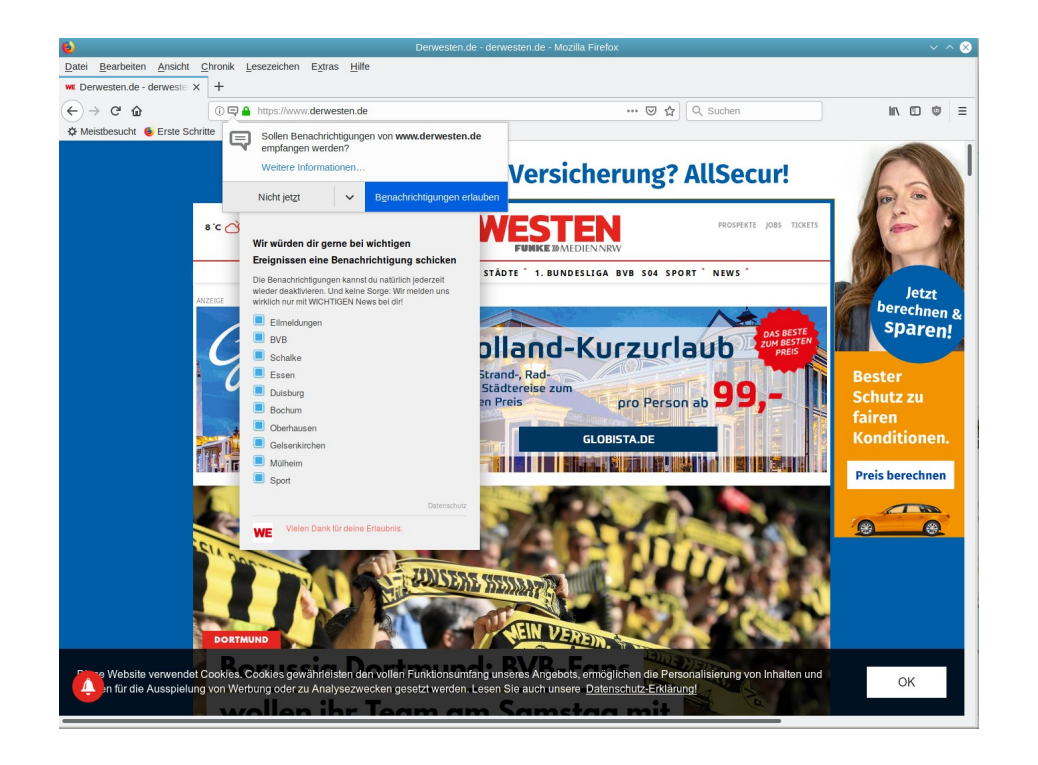

#### Anzeige ohne Werbung

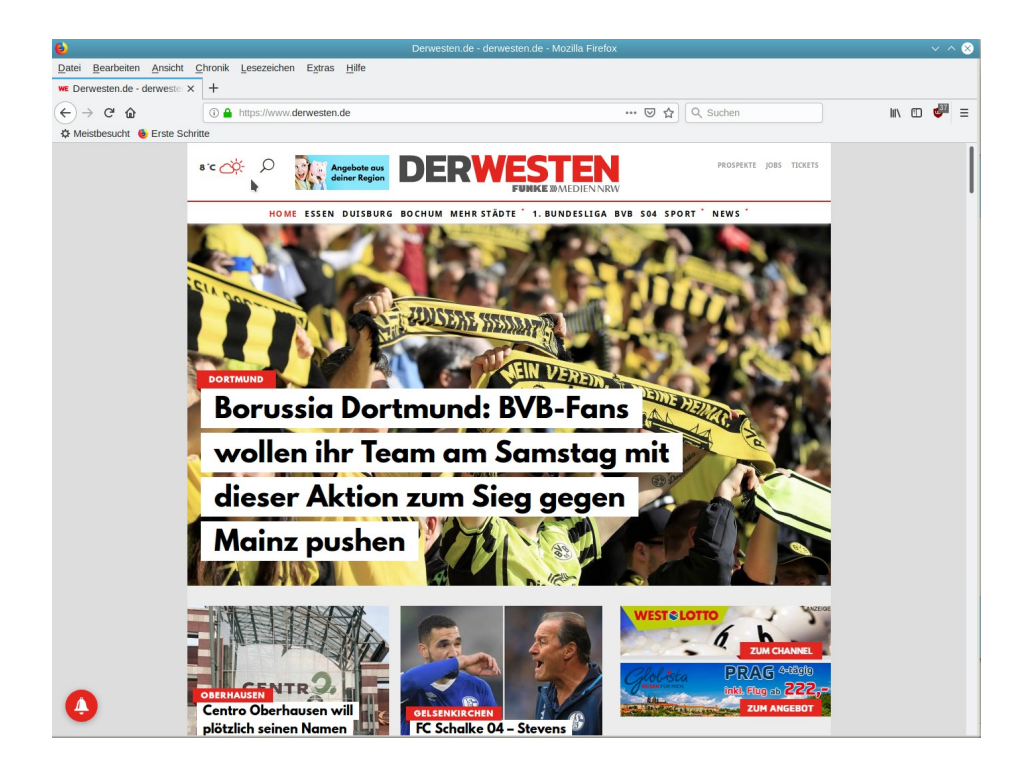

# Add-on: Privacy badger

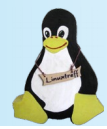

• Privacy Badger

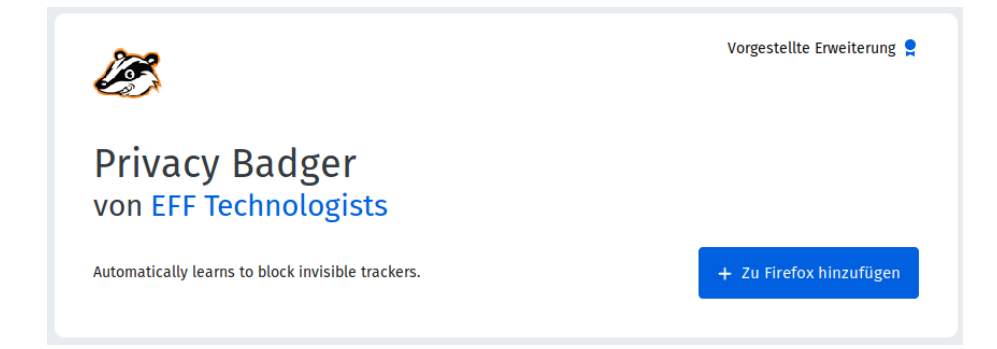

- Privacy Badger lernt automatisch, unsichtbare Tracker/Verfolger zu blockieren.
- Privacy Badger sendet das Signal "Nicht verfolgen" mit dem Surfen.
- Neben der automatischen Tracker-Blockierung entfernt Privacy Badger das Klick-Tracking ausgehender Links auf Facebook, Google und Twitter, wobei weitere Datenschutzvorkehrungen auf dem Weg sind.

# Add-on: Privacy badger

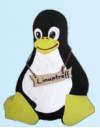

• Anzeige der möglichen Tracker

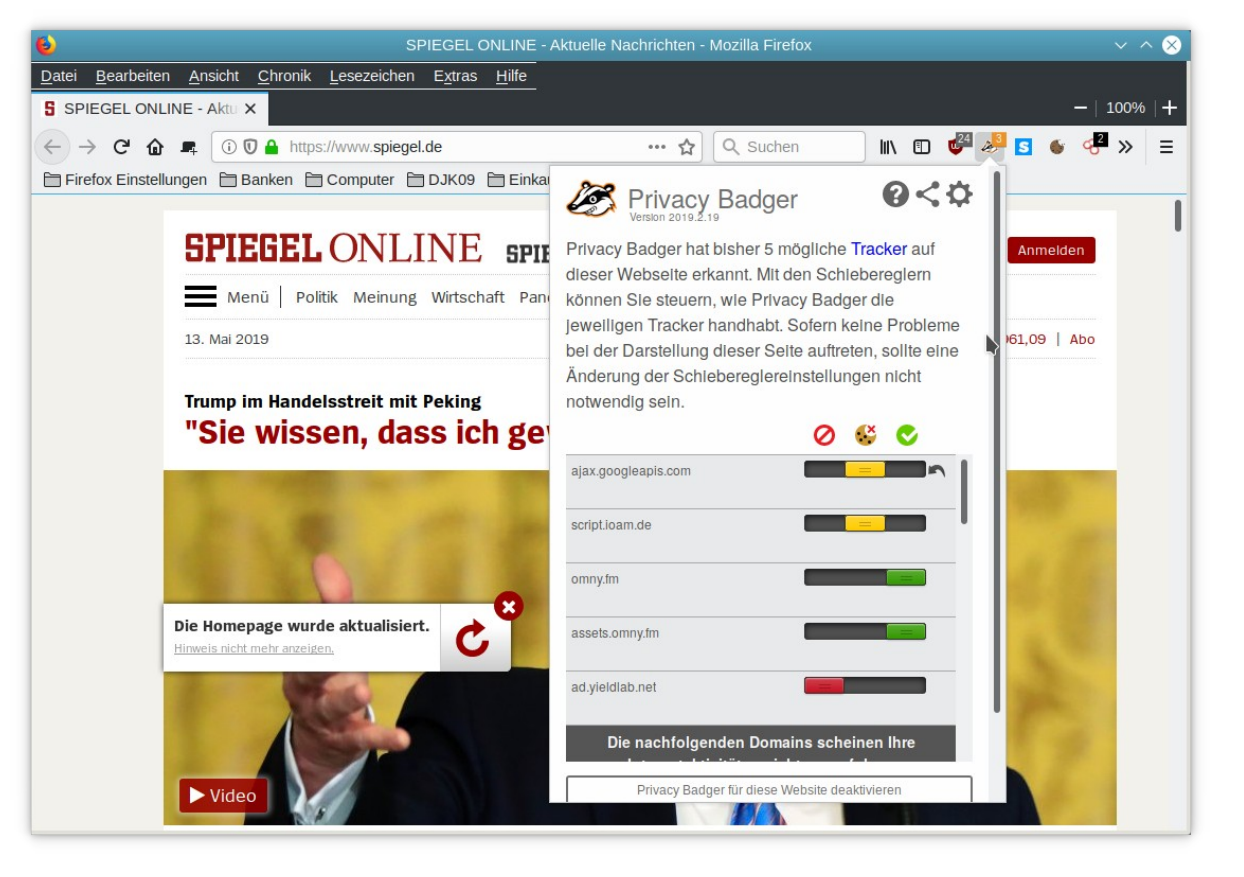

# Add-on: HTTPS Everywhere

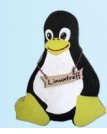

HTTPS-Everywhere schützt Ihre Kommunikation indem die Verbindung zu unterstützten Seiten automatisch auf eine HTTPS-Verschlüsselung umgestellt wird.

.

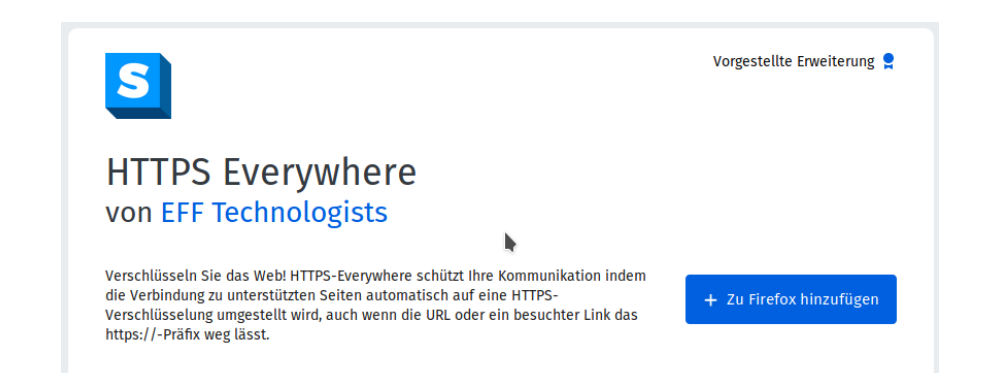

- Viele Webseiten unterstützen zwar Verschlüsslung über HTTPS, machen es aber nicht einfach, diese auch zu nutzen. Manchmal bieten diese beispielsweise standardmäßig nur unverschlüsseltes HTTP an oder haben auf verschlüsselten Seiten Links gesetzt, die Sie zurück zu einer unverschlüsselten Version führen.
- Die HTTPS-Everywhere Erweiterung löst dieses Problem, indem sie alle Anfragen zu diesen Seiten automatisch zu HTTPS ändert.

## Add-on: HTTPS Everywhere

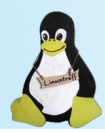

Leider lässt sich das Ergebnis am Bildschirm nicht wirklich feststellen. Es wird immer https://... angezeigt

| 6                                                                                                    | Willkommen beim Linuxtreff < Linuxtreff in Mülheim an der Ruhr - Mozilla Firefox |                     |               |                 |                    |        |   |  |  |  |  |
|----------------------------------------------------------------------------------------------------|----------------------------------------------------------------------------------|---------------------|---------------|-----------------|--------------------|--------|---|--|--|--|--|
| <u>D</u> atei <u>B</u> earbeiten <u>A</u> nsicht <u>C</u> hronik                                     | <u>L</u> esezeichen E <u>x</u> tras <u>H</u> ilfe                                |                     |               |                 |                    |        |   |  |  |  |  |
| 👌 Willkommen beim Linuxtre 🗙                                                                         |                                                                                  |                     |               |                 |                    | - 100% | + |  |  |  |  |
|                                                                                                    | bs://linuxtreff-muelheim.de/lt/                                                  | E ¢                 | Q Suchen      | III\ 🗉 👳        | æ <mark>1</mark> S | 🍯 🖑 »  | ≡ |  |  |  |  |
| 🗁 Firefox Einstellungen 🗁 Banken 🗁 Computer 🗁 DJK09 🗁 Einkaufen 🗁 Mein System 🗁 Urlaub 🗁 Schnellwahl |                                                                                  |                     |               |                 |                    |        |   |  |  |  |  |
|                                                                                                    |                                                                                  |                     |               |                 |                    |        |   |  |  |  |  |
| <b>LINUXTREFF II</b><br>Freies Betriebssystem I                                                      | N MÜLHEIM AN DER RUHR<br>Linux, Freie Software und Offene Standards              | Über uns Treffpunkt | Informationen | Unterstützung T | ſermine            | FAQ    |   |  |  |  |  |

## Add-on: I don't care about cookies

• Dieses Add-on entfernt diese lästigen Cookie-Warnungen von sehr vielen Websites!

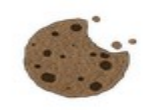

### I don't care about cookies

OK

The Website verwendet Cookies. Cookies gewährleisten den vollen Funktionsumfang unseres Angebots, ermöglichen die Personalisierung von Inhalten und n für die Ausspielung von Werbung oder zu Analysezwecken gesetzt werden. Lesen Sie auch unsere Datenschutz-Erklärung!

• Cookies werden auf dem PC ohne Nachfrage gespeichert. Die machen meist sowieso das, was sie wollen (egal ob du zustimmst oder nicht).

- Die Ablehnung von Cookies ist nicht vorgesehen.
- Wenn dieses Add-on aktiviert ist, sollten weitere Einstellungen vorgenommen werden. Insbesondere sollte in den Einstellungen des Firefox eingeschaltet sein:
   – > Cookies und Webseiten-Daten beim Beenden löschen.

## Add-on: NoScript

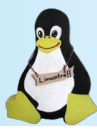

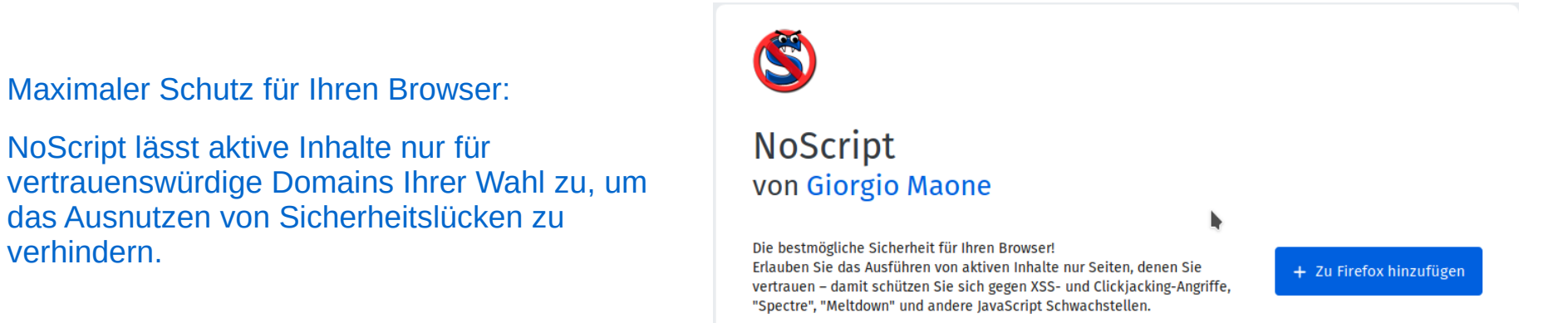

- Das bedeutet, dass sehr viele Webseiten nicht mehr vollständig angezeigt werden.
- Viele Seiten müssen freigeschaltet werden, unter anderem auch das Internet-Banking
- Auch unser Beispiel "derwesten.de" funktioniert nicht mehr richtig.
- Die Arbeit mit "NoScript" bedarf einiger Einarbeitung.

.

.

• Ich empfehle hier den Artikel von Mike Kuketz, zu finden unter:

https://www.kuketz-blog.de/firefox-noscript-firefox-kompendium-teil5/

# Add-ons: Alle installiert

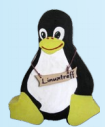

- Die wichtigsten Add-ons sind installiert.
- Bei Bedarf lassen sich die Addons auch deaktivieren.

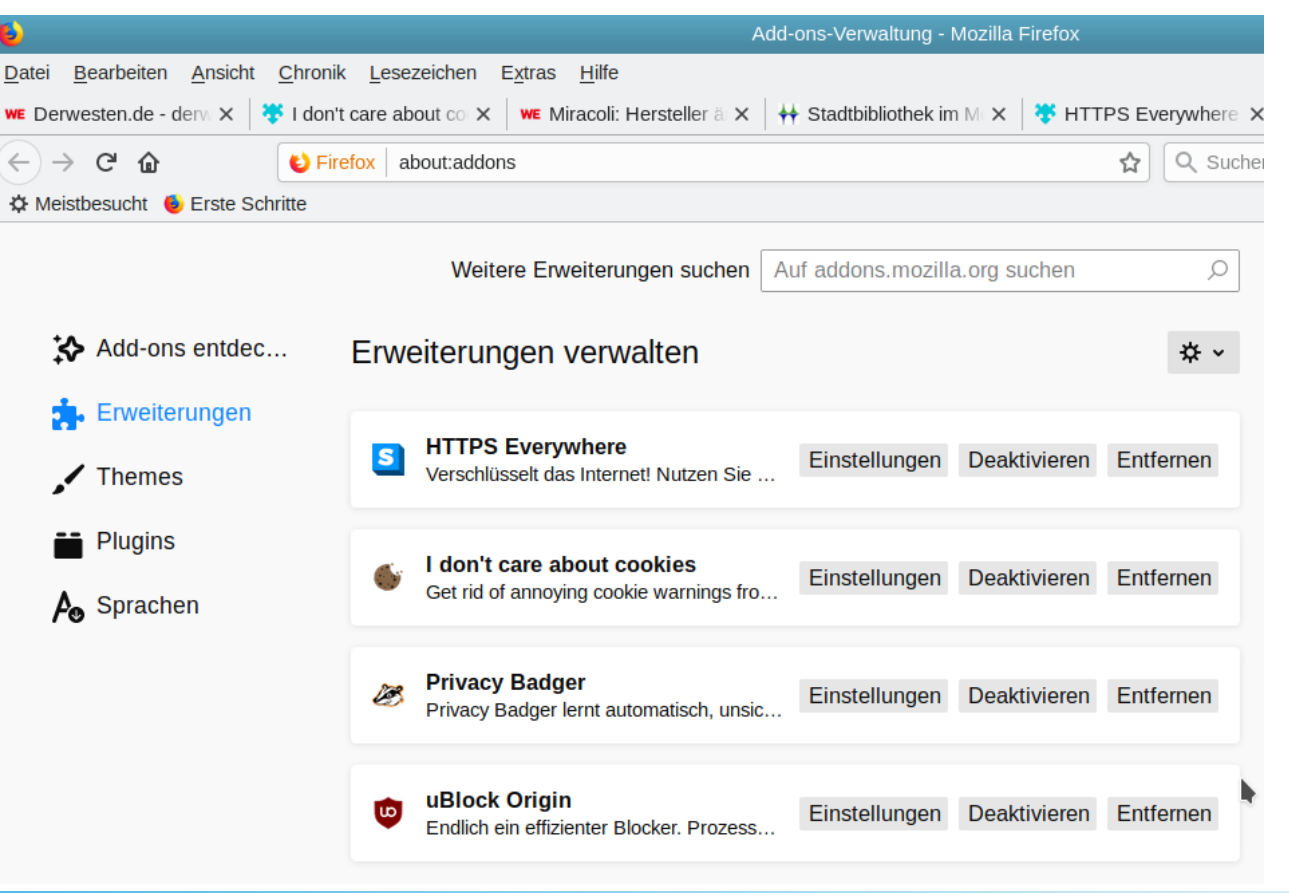

## Add-ons – alle installiert

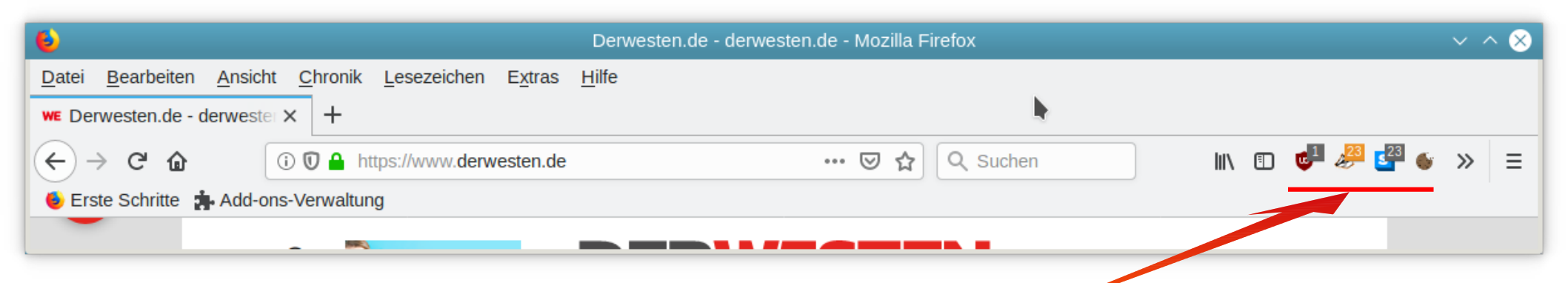

- Die meisten Plugins werden mit einem Icon im Firefox dargestellt.
- Ein Klick darauf öffnet den Bearbeitungsdialog.

# Linux im Alltag

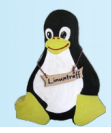

- Haben Ihnen diese Informationen nicht ausgereicht?
- Ist Ihr Sicherheitsbedürfnis nicht erfüllt?
- Dann gibt es nur eine Möglichkeit:

# Linux im Alltag

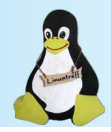

- Haben Ihnen diese Informationen nicht ausgereicht?
- Ist Ihr Sicherheitsbedürfnis nicht erfüllt?
- Dann gibt es nur eine Möglichkeit:

### Schalte den Computer niemals ein.

Binde eine Schleife drum und stelle ihn in die Vitrine.

# Linux im Alltag

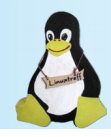

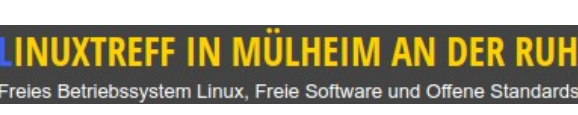

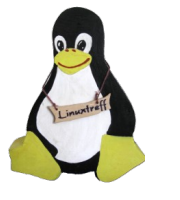

Netzwerk-Bildung GNU/Linux •

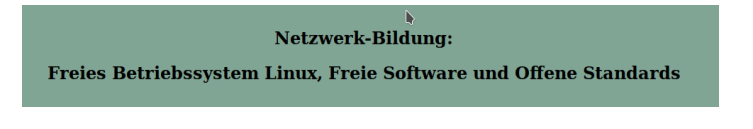

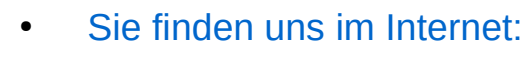

- <u>https://www.linuxtreff-muelheim.de</u>
- <u>https://www.netzwerk-bildung.net</u>
- https://vhs.muelheim-ruhr.de/cms/index.php
  - https://www.muelheim-ruhr.de/cms/repaircaf.html

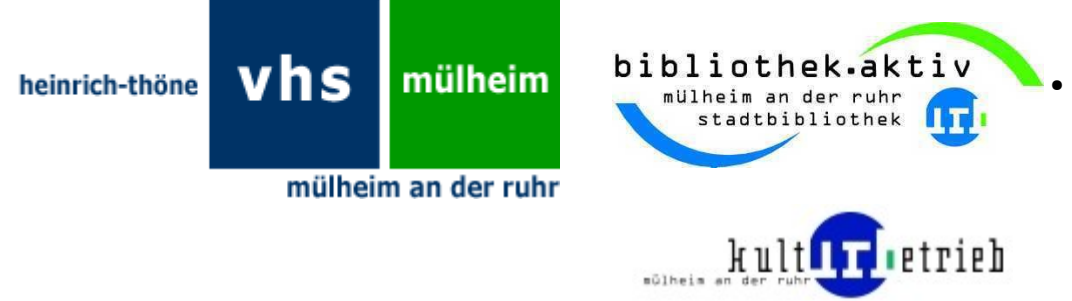

#### E-Mail Kontakt:

Die E-Mail Adressen finden Sie auf den obigen Seiten.

#### Präsentation erstellt von:

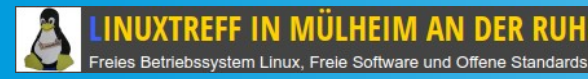

DER RUHR Hans-Ulrich Felderhoff E-Mail: info@linuxtreff-muelheim.de

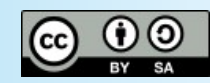

# Vielen Dank für die Aufmerksamkeit

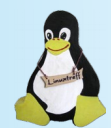

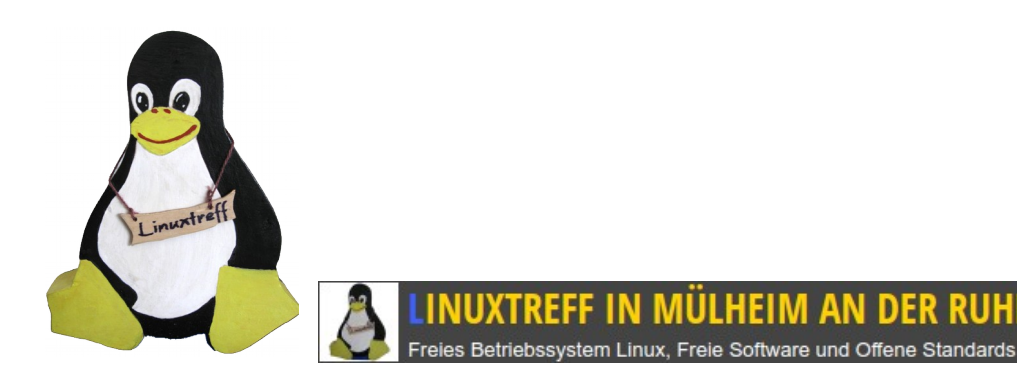

- Hans-Ulrich Felderhoff
- E-Mail: info@linuxtreff-muelheim.de

Präsentation erstellt von:

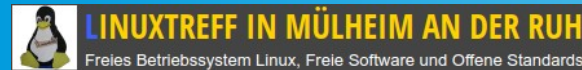

RUHR Hans-Ulrich Felderhoff E-Mail: info@linuxtreff-muelheim.de

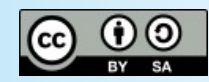

### Jetzt sind Sie dran!

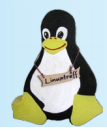

• Haben Sie Fragen?

• Anregungen?

Präsentation erstellt von:

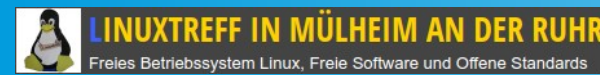

Ende

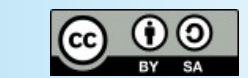

Hans-Ulrich Felderhoff E-Mail: info@linuxtreff-muelheim.de